## PROCESS FLOW FOR EXAM SAFE BROWSER.DOCX

Role: Student

Note: LAPTOP is compulsory for the test.

To download Safe Exam Browser use following URL- https://gipe.ac.in/sebdw/

Note: If you have already downloaded Safe Exam Browser EXE in your device, kindly uninstall

and install **Safe Exam Browser EXE** again. No need to download **SEB\_GIPE** File again.

Step 1: Download and Install Safe Exam Browser EXE file for Window or Mac.

Step 2: After installing Safe Exam Browser EXE then download SEB File Download

## Note:

- The Downloaded SEB File is saved in downloads as SEB\_GIPE.
- To give exams, Students have to open the SEB\_GIPE File.

| EXAM SAFE BROWSER DOWNLOAD |                                                                                      |
|----------------------------|--------------------------------------------------------------------------------------|
| For MAC Download           |                                                                                      |
| For Windows Download       |                                                                                      |
| SEB File Download 2        |                                                                                      |
|                            |                                                                                      |
|                            |                                                                                      |
|                            |                                                                                      |
|                            | EXAM SAFE BROWSER DOWNLOAD For MAC Download For Windows Download SEB File Download 2 |

Step 3: Open the SEB GIPE File and Enter student ERP Login credentials.

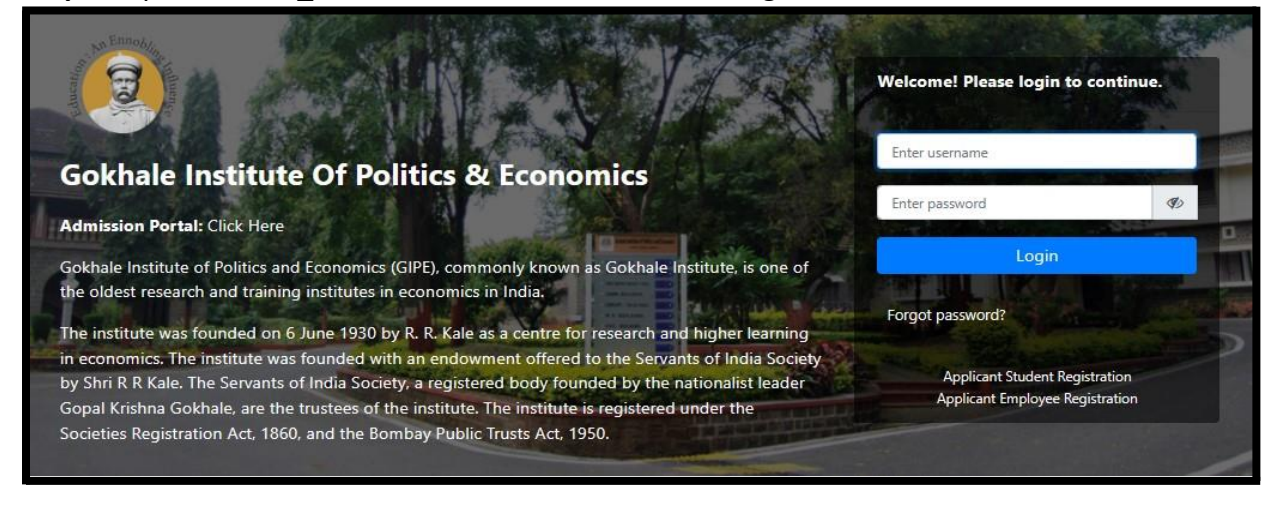

## PROCESS FLOW FOR EXAM SAFE BROWSER.DOCX

Step 4: Open online Assessment and Start the test.

| STUDENT ONLINE AS                                                                                                    | ASSAUNT                               |                                                                                                    |                    |              |               |                         |                                                                                                    |
|----------------------------------------------------------------------------------------------------|---------------------------------------|----------------------------------------------------------------------------------------------------|--------------------|--------------|---------------|-------------------------|----------------------------------------------------------------------------------------------------|
| Subarrad Station Summer                                                                                                    | Thread Assessed                       |                                                                                                    |                    |              |               |                         | Eccusion-second                                                                                                    |
| -                                                                                                    | June Rama                             | E belevitet                                                                                              | O Invalue (Mashes) | Total Martin | Passing Horks | Suppliers Harbs (In Su) |                                                                                                    |
| TTO PLAN                                                                                                    |                                       | No. Case, March 1998, 252 (Marc)<br>No. Case, March 1998, 252 (Marc)<br>No. Case, March 1999, 499 (Marc) |                    | *            | 10            |                         | Q 1041                                                                                                    |
| A REPORTED AND CHO-<br>REPORTED CAMPANY COM-<br>MINISTRY CONTRACTORS<br>AND CONTRACTORS                                                                                                    | Commented Law                         | AT None, Anges (size (all service)<br>for<br>AT None, Anges (size (all service)                          | 0*                 | *            |               | Red Configuration       | Contraction of the local division of the local division of the loc |
| ADVENTITA NO TRO<br>EMPERTITA EXAMINATION<br>COLUMN A DECEMBER                                                                                                    | Barlines Illino & Gegerale Governance | to have place the party of                                                                               | 00                 | -            | **            | An Collocal             |                                                                                                    |
| EPERTS IN THE THE                                                                                                    | Second Tax Law & Practices            | la ten, dala (se ta ten)<br>Sa<br>La ten, dala (se ta ten)                                               | 0=                 | *            | -             | and Configurat          | BALL DOWNED IN COMMISSION                                                                                                    |
| MARKET AND AND AND ADDRESS OF ADDRESS OF ADD | Bratage Hanagement                    | 22 Aug. 2021 (20.30.000)<br>81                                                                           | .0*                |              |               | And Configuration       |                                                                                                    |

Step 5: To exit the test, students have to enter an exit password (123456).

| Management of the local division of the local division of the loca |                           | STAL BUILDING            |           |        |                                    |
|----------------------------------------------------------------------------------------------------|---------------------------|--------------------------|-----------|--------|------------------------------------|
| A DESCRIPTION OF THE OWNER OF THE OWNER OWNER OF THE OWNER OF THE OWNER OF THE OWNER OF THE OWNER OF THE OWNER OF THE OWNER OF THE OWNER OF THE OWNER OF THE OWNER OF THE OWNER OF THE OWNER OF THE OWNER OF THE OWNER OF THE OWNER OWNER OF THE OWNER OWNER OWN                                                                                                    |                           | and John, Stiller 2 and  |           | *      | Street Street and                  |
| A SUMPLIES OF LAW                                                                                                    | Reason Tal Law & Provinse | Unio marine and          |           | *      | STATE DOCUMENT                     |
| P HENERAL IN CASE<br>REPORTED FAMILIARIES<br>INCOMPANY DECEMBER<br>INCOMPANY                                                                                                    | Restant Recovered         | P                        |           |        | <br>An order of the American State |
| Online Assessment                                                                                                    | Overview ·                |                          | (Correct) | Sand 1 |                                    |
|                                                                                                    | Non-Taken                 | structly growt the test. |           |        |                                    |
| Party of the local distance of the                                                                                                    | 11-11-18.                 |                          |           |        |                                    |
| Sec.                                                                                                    |                           | -                        | -         | -      | -                                  |

## Note: Students cannot change their Window/Screen while the Safe Exam browser is opened.

**Note:** If any of the students are having trouble installing SEB, they may have to download and install the Latest Microsoft Visual C++ Redistributable Version. For most Windows Laptop running windows 10 or 11, this is available for download from <a href="https://aka.ms/vs/17/release/vc">https://aka.ms/vs/17/release/vc</a> redist.x64.exe